## How to make EB8000 work under Vista

| Favorite Links                                                                                                    | ver_win32<br>vers<br>vers_x86<br>file<br>mware<br>nt<br>rary<br>oject<br>ipe                                   | Date modified<br>6/25/2008 10:50 PM<br>6/25/2008 10:50 PM<br>6/25/2008 10:50 PM<br>6/25/2008 10:50 PM<br>6/25/2008 10:50 PM<br>6/25/2008 10:50 PM<br>6/25/2008 10:50 PM | Type<br>File Folder<br>File Folder<br>File Folder<br>File Folder<br>File Folder<br>File Folder<br>File Folder                                      | Size                                                                                              |  |
|----------------------------------------------------------------------------------------------------|----------------------------------------------------------------------------------------------------|----------------------------------------------------------------------------------------------------|----------------------------------------------------------------------------------------------------|---------------------------------------------------------------------------------------------------|--|
| Documents<br>Pictures<br>Music<br>Searches<br>Public<br>Documents<br>drive<br>drive<br>emfil<br>Searches<br>Com<br>Com<br>Com<br>Com<br>Com<br>Com<br>Com<br>Com | ver_win32<br>vers<br>vers_x86<br>ifile<br>mware<br>nt<br>rary<br>oject<br>ipe                                  | 6/25/2008 10:50 PM<br>6/25/2008 10:50 PM<br>6/25/2008 10:50 PM<br>6/25/2008 10:50 PM<br>6/25/2008 10:50 PM<br>6/25/2008 10:50 PM<br>6/25/2008 10:50 PM                  | File Folder<br>File Folder<br>File Folder<br>File Folder<br>File Folder<br>File Folder<br>File Folder                                              |                                                                                                   |  |
| Easyl<br>Essyl<br>Essyl<br>Essyl<br>Even<br>I<br>I<br>I<br>Mod<br>I<br>I<br>Mod                                                                                  | m<br>vicetype.def<br>syBuilder8000<br>syConvert <b>Op</b><br>syPrinter<br>i<br>ti<br>bdelName Sen<br>F8056 Cut | 6/25/2008 10:50 PM<br>5/6/2008 12:07 PM<br>5/3/2008 11:15 AM<br>11/30/2007 1:14 PM<br>5/9/2008 9-21 AM<br>en<br>as administrator<br>tore previous versions<br>d To      | File Folder<br>File Folder<br>Application<br>DEF File<br>Compiled HTML<br>Application<br>cation<br>cation<br>ile<br>cation<br>pocument<br>ap Image | 104 KB<br>9 KB<br>1,034 KB<br>4,936 KB<br>288 KB<br>1,104 KB<br>22 KB<br>540 KB<br>1 KB<br>602 KB |  |
| Folders                                                                                                    | [8104 Cop                                                                                                    | у                                                                                                    | ap Image<br>ap Image                                                                                                    | 2,365 KB                                                                                          |  |

1. Go to EasyBuilder8000.exe, right click and go to Properties

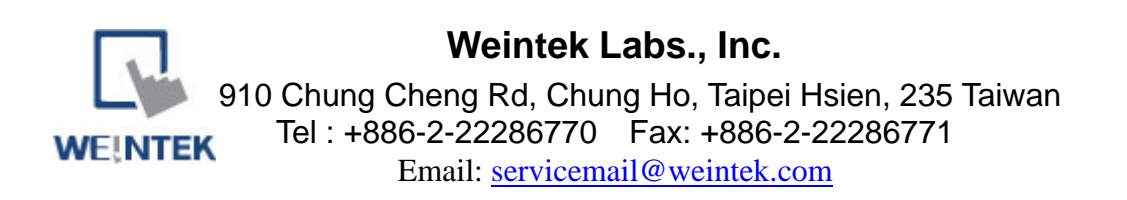

2. Go to tab "Compatibility" and chose Compatibility mode "Windows XP" on the Privilege Level check "Run this program as an administrator"

| ieneral                                   | Compatibility                                                            | Security                                | Details                | Previous Versions                                  |
|-------------------------------------------|--------------------------------------------------------------------------|-----------------------------------------|------------------------|----------------------------------------------------|
| If you ha<br>an earlie<br>matches<br>Comp | ave problems v<br>er version of W<br>s that earlier ve<br>atibility mode | vith this pro<br>lindows, se<br>ersion. | gram and<br>lect the c | l it worked correctly on<br>ompatibility mode that |
|                                           | Run this program                                                         | m in compa                              | atibility mo           | de for:                                            |
| VVir                                      | idows XP (Sen                                                            | vice Pack .                             | 2)                     | •                                                  |
| Settin                                    | gs                                                                       |                                         |                        |                                                    |
| F                                         | Run in 256 colo                                                          | ns                                      |                        |                                                    |
| 🕅 F                                       | Run in 640 x 48                                                          | 30 screen re                            | esolution              |                                                    |
| 0                                         | Disable visual tł                                                        | nemes                                   |                        |                                                    |
|                                           | )isable desktop                                                          | o compositi                             | on                     |                                                    |
|                                           | Disable display                                                          | scaling on                              | high DPI               | settings                                           |
| Privile                                   | ge Level                                                                 |                                         |                        |                                                    |
| <b></b> V (                               | Run this progra                                                          | m as an ad                              | ministrato             | 6                                                  |
|                                           | Show settings                                                            | for all user                            | 3                      |                                                    |
|                                           | ſ                                                                        | OK                                      |                        | Cancel Apple                                       |

| 🆣 Organize 👻 📗 Viev                                                           | vs 👻 📑 Open 🔞 B                                                                                                    | um                                                                                                    |                                                                                                    |                                                                                                    | 0        |
|-------------------------------------------------------------------------------|----------------------------------------------------------------------------------------------------|----------------------------------------------------------------------------------------------------|----------------------------------------------------------------------------------------------------|----------------------------------------------------------------------------------------------------|----------|
| Favorite Links                                                                | Name                                                                                                    | Date modified                                                                                                    | Туре                                                                                                    | Size                                                                                                    |          |
| Favorite Links  Documents  Pictures Music  Recently Changed  Searches  Public | ibrary<br>iproject<br>irecipe<br>com<br>devicetype.def<br>EasyBuilder8000<br>EasySuilder8000<br>EasyConverter<br>EasyPrinter<br>EventLogExample:<br>gui<br>ModelName<br>MT8056<br>MT8104<br>MT8121<br>MT8150<br>plc.pdf | 6/25/2008 10:50 PM<br>6/25/2008 10:50 PM<br>6/25/2008 10:50 PM<br>5/6/2008 12:07 PM<br>5/6/2008 12:07 PM<br>5/3/2008 11:15 AM<br>11/30/2007 1:14 PM<br>5/9/2008 9:21 AM<br>1/16/2008 5:05 PM<br>2/21/2008 4:47 PM<br>2/21/2008 1:35 PM<br>11/13/2007 3:39 PM<br>2/11/2007 5:57 PM<br>9/25/2006 10:29 AM<br>12/21/2007 10:01<br>12/4/2006 6:41 PM<br>11/23/2007 6:44 PM | File Folder<br>File Folder<br>File Folder<br>Application<br>DEF File<br>Compiled HTML<br>Application<br>Application<br>XLS File<br>Application<br>Text Document<br>Bitmap Image<br>Bitmap Image<br>Bitmap Image<br>Bitmap Image<br>PDF File | 104 KB<br>9 KB<br>1,034 KB<br>4,936 KB<br>288 KB<br>1,104 KB<br>22 KB<br>540 KB<br>1 KB<br>602 KB<br>1,473 KB<br>2,365 KB<br>3,634 KB<br>573 KB |          |
| Folders A<br>Project Man<br>Application                                       | Project Mapager<br>Project Mapager<br>RecipeEdite<br>ReleaseNot<br>transtable.c<br>pager Date modifi<br>S                                                                                                    | 5/2/2008 0-46. AM<br>Open<br>Run as administrator<br>Restore previous versions<br>Send To                                                                                                    | Application<br>lication<br>File<br>File                                                                                                    | 168 KB<br>148 KB<br>58 KB<br>1 KB                                                                                                    |          |
| ~                                                                             | Date creat                                                                                                    | Cut<br>Copy<br>Create Shortcut<br>Delete<br>Rename                                                                                                    |                                                                                                    |                                                                                                    | <u> </u> |

3. Go to Project Manager.exe, right click and go to Properties

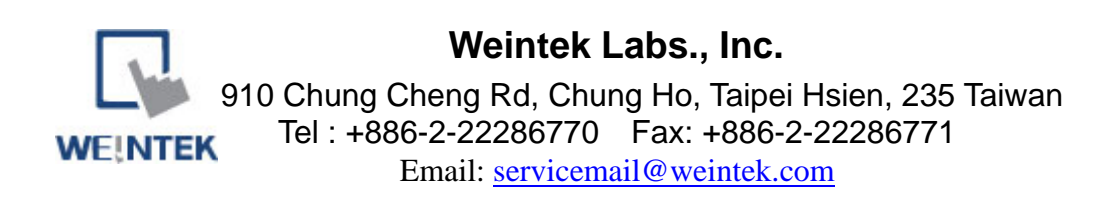

4. Go to tab "Compatibility" and chose Compatibility mode "Windows XP" on the Privilege Level check "Run this program as an administrator"

| eneral (                                       | Compatibility                                                    | Security                              | Details                | Previous Versions                                  |
|------------------------------------------------|------------------------------------------------------------------|---------------------------------------|------------------------|----------------------------------------------------|
| f you hav<br>an earlier<br>natches t<br>Compat | ve problems v<br>version of W<br>that earlier ve<br>ibility mode | vith this pro<br>indows, se<br>rsion. | gram and<br>lect the c | l it worked correctly or<br>ompatibility mode that |
| ➡ 🔽 Ru<br>Wind                                 | in this program<br>ows XP (Sen                                   | m in compa<br>vice Pack 3             | itibility mo<br>2)     | de for:                                            |
| Settings                                       | 5                                                                |                                       |                        |                                                    |
| 🔲 Ru                                           | in in 256 colo                                                   | Irs                                   |                        |                                                    |
| 🔲 Ru                                           | ın <mark>in 640 x 4</mark> 8                                     | 0 screen r                            | esolution              |                                                    |
| 🔲 Dis                                          | sable visual tł                                                  | nemes                                 |                        |                                                    |
| 🔲 Dis                                          | sable desktop                                                    | o compositi                           | on                     |                                                    |
| Dis                                            | sable display                                                    | scaling on                            | high DPI               | settings                                           |
| Privilege                                      | e Level                                                          |                                       |                        |                                                    |
| Ru                                             | in <mark>this prog</mark> ra                                     | m as an ad                            | ministrato             | ß                                                  |
| ( 👘 S                                          | how settings                                                     | for all user                          | 3                      |                                                    |
|                                                |                                                                  | OK                                    |                        |                                                    |

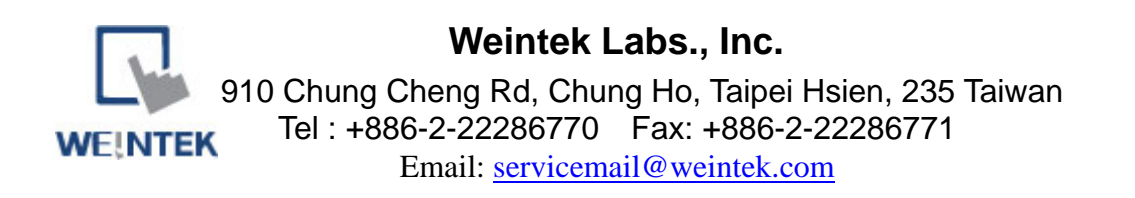

| 🖌 Organize 👻 📗 Vie                                                       | ws 🔻 📄 Open 📢                                                                                                    | 🕙 Burn                                   |                                                                                                    |                                                                                                    |                                               |
|--------------------------------------------------------------------------|----------------------------------------------------------------------------------------------------|------------------------------------------|----------------------------------------------------------------------------------------------------|----------------------------------------------------------------------------------------------------|-----------------------------------------------|
| avorite Links                                                            | Name                                                                                                    |                                          | Date modified                                                                                                    | Туре                                                                                                    | Size                                          |
| Documents<br>Pictures<br>Music<br>Recently Changed<br>Searches<br>Public | <ul> <li>library</li> <li>project</li> <li>recipe</li> <li>com</li> <li>devicetype.de</li> <li>EasyBuilder80</li> <li>EasyBuilder80</li> </ul> | f<br>00<br>00                            | 6/25/2008 10:50 PM<br>6/25/2008 10:50 PM<br>6/25/2008 10:50 PM<br>5/6/2008 12:07 PM<br>5/3/2008 11:15 AM<br>11/30/2007 1:14 PM<br>5/9/2008 9:21 AM | File Folder<br>File Folder<br>File Folder<br>Application<br>DEF File<br>Compiled HTML Help file<br>Application | 104 KB<br>9 KB<br>1,034 KB<br>4,936 KB        |
|                                                                          | EasyConverter                                                                                                    | Onen                                     | 1/16/2008 5:05 PM                                                                                                    | Application<br>Application                                                                                     | 288 KB<br>1,104 KB                            |
|                                                                          | EventLog     gui     gui     ModelN     MT8056     MT8104                                                                                      | Run as admir<br>Restore previ<br>Send To | nistrator<br>ious versions                                                                                                    | Application<br>Text Document<br>Bitmap Image<br>Bitmap Image                                                   | 22 KB<br>540 KB<br>1 KB<br>602 KB<br>1,473 KB |
|                                                                          | MT8121                                                                                                    | Cut<br>Copy                              |                                                                                                    | Bitmap Image<br>Bitmap Image<br>PDF File                                                                       | 2,363 KB<br>3,634 KB<br>573 KB                |
| alder (                                                                  | RecipeEd     ReleaseN     transtab                                                                                                    | Delete<br>Rename                         | Luc                                                                                                    | Application<br>Application<br>PDF File                                                                         | 148 KB<br>58 KB                               |
| olders                                                                   | C Clanscop                                                                                                    | Properties                               |                                                                                                    | Der file                                                                                                    | IND                                           |

5. Go to EasyPrinter.exe, right click and go to Properties

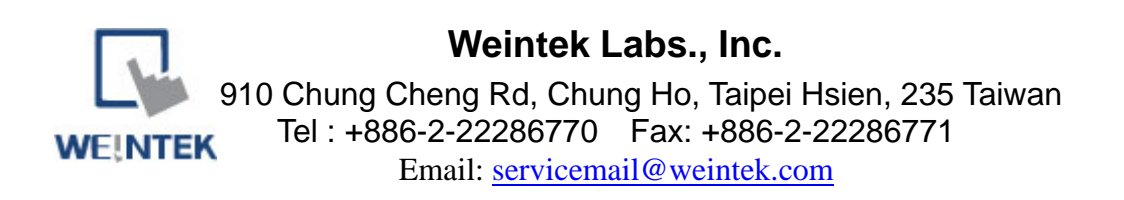

6. Go to tab "Compatibility" and chose Compatibility mode "Windows XP" on the Privilege Level check "Run this program as an administrator"

| eneral                                    | Compatibility                                                            | Security                                         | Details               | Previous Versions                                  |
|-------------------------------------------|--------------------------------------------------------------------------|--------------------------------------------------|-----------------------|----------------------------------------------------|
| lf you ha<br>an earlie<br>matche:<br>Comp | ave problems w<br>er version of W<br>s that earlier ve<br>atibility mode | vith this pro <u>c</u><br>indows, sele<br>rsion. | gram and<br>act the c | l it worked correctly on<br>ompatibility mode that |
| <b>→</b> ▼ F                              | lun this program                                                         | m in compat                                      | ibility mo            | de for:                                            |
| Wir                                       | idows XP (Sen                                                            | vice Pack 2                                      | )                     | ▼                                                  |
| Settin                                    | gs                                                                       |                                                  |                       |                                                    |
| F                                         | Run in 256 colo                                                          | rs                                               |                       |                                                    |
| <b>F</b>                                  | Run in <mark>640 x 4</mark> 8                                            | 0 screen re                                      | solution              |                                                    |
|                                           | )isable visual th                                                        | nemes                                            |                       |                                                    |
|                                           | )isable <mark>des</mark> ktop                                            | compositio                                       | n                     |                                                    |
|                                           | )isable dis <mark>pla</mark> y :                                         | scaling on h                                     | igh DPI               | settings                                           |
| Privile                                   | ge Level                                                                 |                                                  |                       |                                                    |
| <b>- N</b> E                              | lun this program                                                         | n as an adn                                      | ninistrato            | )                                                  |
|                                           | Show settings                                                            | fo <mark>r all</mark> users                      |                       |                                                    |
|                                           | 6                                                                        | OK                                               |                       | Canaal Aanh                                        |

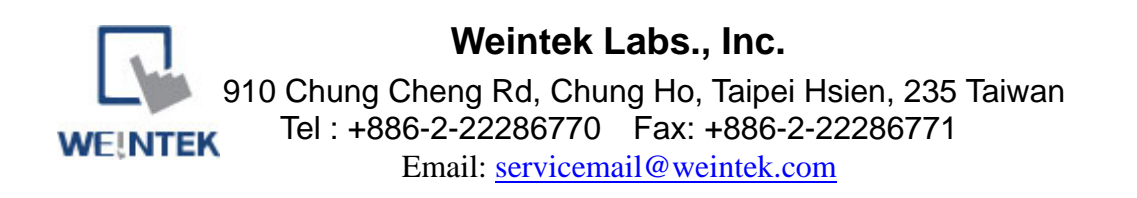